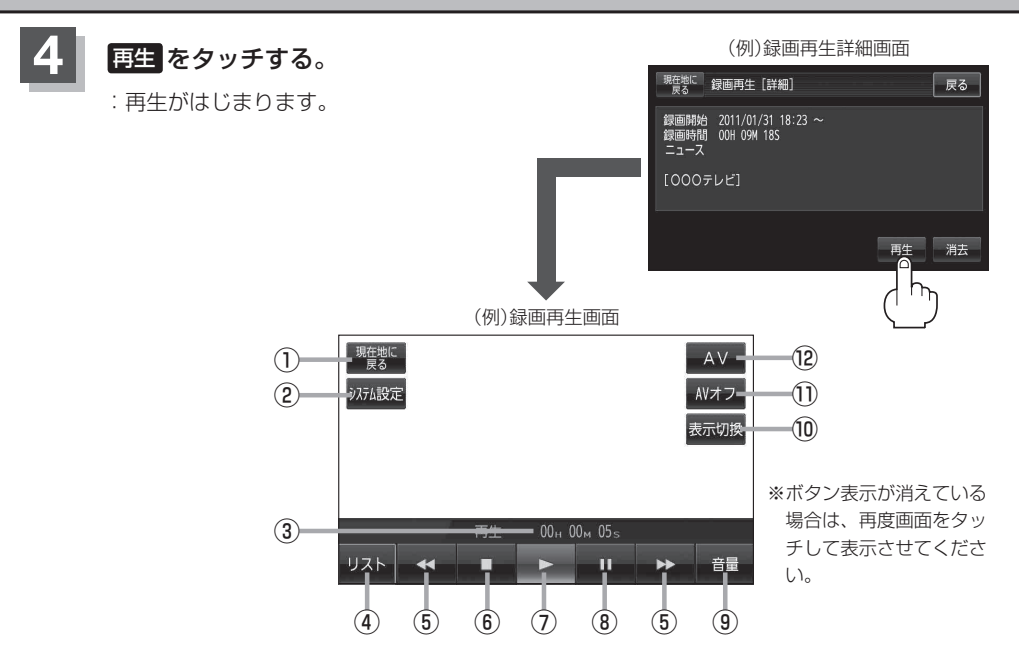

- 現在地に戻る ボタン
  現在地の地図画面を表示します。
- システム設定 ボタン

画面の明るさ設定、操作設定、案内音声割込設 定、AV音声出力設定、初期化を行うことがで きます。[976-17

- ③再生時間
- ④ リスト ボタン
  録画再生リスト画面を表示します。
- ⑤ ◀◀ / ▶ ボタン(スキップ)

タッチするごとに30秒ずつ戻し/送り、 長押しすると早戻し/早送りします。 \*録画中断(I-27)で連続して録画されていない 場合などは、 【 / 】 (スキップ)をタッチ して戻し/送りをしても30秒ずつにならな いことがあります。

⑥ ■ ボタン(停止) 再生中にタッチすると、再生をやめ、録画再生 リスト画面を表示します。 他の番組を再生したい場合は、その番組をリス トから選んでタッチしてください。

- ⑦ 本ボタン(再生) 一時停止中/早戻し中/早送り中にタッチする と、通常再生が始まります。
- ⑧ III ボタン(一時停止) 再生中にタッチすると、映像・音声が一時的に 止まります。
- (1) 表示切換 ボタン
  ノーマルまたはワイド映像に切り換えることが できます。
   (2) トー18
- AVオフボタン AVモードを終了し、現在地の地図画面を表示 します。[2] G-11
- ② AV ボタンAV 選択画面を表示します。② G-10